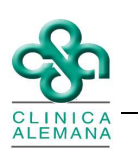

## Instructivo Auditoria de Inicio-Fin de traslado Enfermería

1.- Para ver la auditoría desde Panel de enfermería, ir directamente al fármaco a auditar, botón derecho, "Auditoría". Mostrará una ventana en donde se puede visualizar los movimientos que ha tenido la solicitud. En la columna "Estado" aparecerá un ticket verde cuando las acciones estén generadas.

| Adm.Ind               | ic.                                                  | Médicas         | - 1923          | MT      | ١.,       | 1            |          | 3.6       | ٩ů     | UB   |           | 5     | F K    | i.    | ŧ.     | 0        | ł.   | -     |        |      | _     |    |                     |    |
|-----------------------|------------------------------------------------------|-----------------|-----------------|---------|-----------|--------------|----------|-----------|--------|------|-----------|-------|--------|-------|--------|----------|------|-------|--------|------|-------|----|---------------------|----|
| Private Dag Web Demo  | ▦ ● 꾎 ⊗ ちょう * ↓ ● ● ●                                |                 |                 |         |           |              |          |           |        |      |           |       |        |       |        |          |      |       |        |      |       |    |                     |    |
| - Q 30/07/2012        |                                                      |                 |                 |         |           |              |          |           |        |      |           |       |        |       | C      |          |      |       |        |      |       |    |                     |    |
| Administración de Ind | Administración de Ind Administración de Medicamentos |                 |                 |         |           |              |          |           |        |      | -         | +     |        |       |        |          |      |       |        |      |       |    |                     |    |
|                       |                                                      | Sol. Gen Nombre |                 | Dos     | 15        | V.E 08       | 09 10    | 11 12     | 13 14  | 15   | 6 17      | 18 19 | 20     | 21 22 | 23     | 00 01    | 02   | 03 0  | 4 05   | 06 0 | 7 08  |    |                     |    |
|                       | 1                                                    | PARACE          | TA Audito       | ria     |           |              |          | _         |        |      | 2         |       |        | P     |        |          |      | F     | 2      |      |       |    |                     |    |
|                       | -                                                    | X VIAUL         | FUI             | -       | -         | -            | -        |           |        | 1    | ++        |       | +      | -     | - 1    | P        |      | -     | -      |      | P     |    | Gen. Solicitud      |    |
|                       | l a b                                                |                 |                 |         | 1.1       | _            | -        | -         | _      |      | _         | _     |        | -     |        | -        | _    | -     | -      |      | _     | -  |                     | i. |
|                       | Nom                                                  | WW PARACETAM    | 1 - Donie: 500- | Unidad  | Mila      | amo - F      | neci len | niar c./E | Mix 1  | Oral |           |       |        |       |        |          | _    | -     | _      |      | -     | Ξ. | Grabar Med.         |    |
|                       | (AOIII                                               | DIE FARACE TAM  | JE + DOSIS, JOO | Oreuau  | r mağı    | anorr        | lecuen   | Ja, cro   | · vid. | Ulai |           |       |        |       |        |          |      |       |        |      |       |    |                     |    |
|                       | -                                                    |                 |                 |         |           |              |          |           |        |      |           |       |        |       |        |          |      |       |        |      |       |    |                     |    |
|                       | -                                                    | Trees           | Adı             | ninistr | ación     | de So        | lucion   | es Par    | entera | ales |           | -     |        | -     | -      |          |      | a1 -  | 31     |      |       |    |                     |    |
|                       | -                                                    | Nombre          | Cantidad        | N.E.    | H. Inicio | V. Solk      | D. PL Te | mino V    | Admin  | HIN  | CHO   4.3 | 5080. | H. Ter | mino  | V. Adm | un.   !  | -    | -     | -      |      |       |    |                     |    |
|                       |                                                      |                 |                 |         |           |              |          |           |        |      |           |       |        |       |        |          |      | Nuev  |        | 1    |       |    |                     |    |
|                       | -                                                    |                 |                 |         |           | -            | -        | -         |        | -    | -         |       |        | -     |        | +1       | limp |       | eros   | 1    |       |    |                     |    |
|                       | •                                                    |                 |                 | 1       | 1         |              |          |           |        |      |           |       |        |       |        | •        | Grat | bar E | luidos | 1    |       |    |                     |    |
|                       |                                                      |                 |                 |         |           |              |          |           |        |      |           |       |        |       |        | <b>*</b> |      |       |        | -    |       |    |                     |    |
|                       |                                                      |                 |                 |         |           |              | 0        | tras Ir   | dicad  | ione | ei -      |       |        |       |        |          |      |       | -      |      |       | -1 |                     |    |
|                       |                                                      | Indicaciones    | Observación     | ŭ –     | 1         | 1E 08        | 09 10    | 11 12     | 13 14  | 15   | 16 17     | 18 15 | 20     | 21 22 | 23     | 00 01    | 02   | 03 (  | 04 05  | 06   | 07 08 |    |                     |    |
|                       |                                                      | A CONTRACTOR    |                 |         |           | 1994 (A. 199 |          |           |        |      |           |       |        |       |        |          |      |       |        |      |       |    |                     |    |
|                       |                                                      | -               |                 |         | _         |              |          |           |        |      |           |       | -      |       |        | _        |      |       |        |      |       |    |                     |    |
|                       | -                                                    |                 |                 |         | -         | _            |          |           |        |      |           |       |        | _     |        | _        |      | -     | _      | ++   |       |    |                     |    |
|                       |                                                      | 1               |                 |         |           | 1            |          |           | 1.1    | 11   | _         | _     | -      | _     | 11     | 1        | _    |       | 1      |      | 1.1   |    | in and in the local | 6  |
|                       | 1.                                                   |                 |                 |         | -         |              |          |           |        |      |           |       |        |       |        |          |      |       |        |      |       |    | Grabar Indic        |    |
|                       |                                                      |                 |                 |         |           |              |          |           |        |      |           |       |        |       |        |          |      |       |        |      |       | 4  |                     |    |
|                       |                                                      |                 |                 |         |           |              |          |           |        |      |           |       |        |       |        |          |      |       |        |      |       | *  |                     |    |
|                       |                                                      |                 |                 |         |           |              |          |           |        |      |           |       |        |       |        |          |      |       |        |      |       |    |                     |    |
|                       |                                                      |                 |                 |         |           |              |          |           |        |      |           |       |        |       |        |          |      |       |        |      |       |    |                     |    |
|                       |                                                      |                 |                 |         |           |              |          |           |        |      |           |       |        |       |        |          |      |       |        |      |       |    |                     |    |

| Adm.Ind                                                                            | ic. Médicas - <b>Francisco - Anno 1</b>                                                                     |                              |  |  |  |  |  |  |  |  |  |  |  |  |  |
|------------------------------------------------------------------------------------|----------------------------------------------------------------------------------------------------|------------------------------|--|--|--|--|--|--|--|--|--|--|--|--|--|
| Private Dag Web Demo Selección de Pacientes de la 31/07/2012 Administración de Ind | ▦ ▬  勁 診 ┶ ♥ ヰ  モ ♥                                                                                         |                              |  |  |  |  |  |  |  |  |  |  |  |  |  |
|                                                                                    | < 31/07/2012 > 31/07/2012 → Bevirado W Historial 01/08/2012                                                 | C                            |  |  |  |  |  |  |  |  |  |  |  |  |  |
|                                                                                    | Administración de Medicamentos                                                                              | •                            |  |  |  |  |  |  |  |  |  |  |  |  |  |
|                                                                                    | Sol Gen Nombre Dozis NE 08 10 10 11 12 13 14 15 16 17 18 18 20 21 22 23 100 101 102 103 104 105 106 107 108 |                              |  |  |  |  |  |  |  |  |  |  |  |  |  |
|                                                                                    | Auditoria Farmacia                                                                                          | Gen. Solicitud               |  |  |  |  |  |  |  |  |  |  |  |  |  |
|                                                                                    | Acción Fecha Hora Besponsable Estado                                                                        |                              |  |  |  |  |  |  |  |  |  |  |  |  |  |
|                                                                                    | Nombre: SUPRACALM (PARACETAMOL) Solicitud 31/07/2012 09:40:19 ENF_CCASTRO                                   | Grabar Med.                  |  |  |  |  |  |  |  |  |  |  |  |  |  |
|                                                                                    | Codificado Farnacia 31/07/2012 09:41:39 QFA_SYANEZ                                                          | ~                            |  |  |  |  |  |  |  |  |  |  |  |  |  |
|                                                                                    | Admine Termino Traslado 31/07/2012 10.05:38 AUE_RPINOF                                                      | Alergias a<br>medicamentos y |  |  |  |  |  |  |  |  |  |  |  |  |  |
|                                                                                    | Nombre Cantidad M                                                                                           | alimentos                    |  |  |  |  |  |  |  |  |  |  |  |  |  |
|                                                                                    | PE                                                                                                    |                              |  |  |  |  |  |  |  |  |  |  |  |  |  |
|                                                                                    |                                                                                                    |                              |  |  |  |  |  |  |  |  |  |  |  |  |  |
|                                                                                    |                                                                                                    |                              |  |  |  |  |  |  |  |  |  |  |  |  |  |
|                                                                                    |                                                                                                    |                              |  |  |  |  |  |  |  |  |  |  |  |  |  |
|                                                                                    | 384 Centar                                                                                                  |                              |  |  |  |  |  |  |  |  |  |  |  |  |  |
|                                                                                    | 0100 M0000000 010                                                                                           |                              |  |  |  |  |  |  |  |  |  |  |  |  |  |
|                                                                                    | Indicaciones: Observación N.E. 08 03 10 11 12 13 14 15 16 17 19 19 20 21 22 23 00 01 02 03 04 05 06 07 08   |                              |  |  |  |  |  |  |  |  |  |  |  |  |  |
|                                                                                    |                                                                                                    | 1                            |  |  |  |  |  |  |  |  |  |  |  |  |  |
|                                                                                    |                                                                                                    |                              |  |  |  |  |  |  |  |  |  |  |  |  |  |
|                                                                                    |                                                                                                    | Grahar India                 |  |  |  |  |  |  |  |  |  |  |  |  |  |
|                                                                                    |                                                                                                    | Section Design               |  |  |  |  |  |  |  |  |  |  |  |  |  |
|                                                                                    |                                                                                                    | -                            |  |  |  |  |  |  |  |  |  |  |  |  |  |
|                                                                                    |                                                                                                    |                              |  |  |  |  |  |  |  |  |  |  |  |  |  |

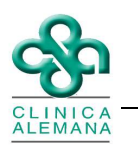

2.- En la venta que se despliega, podemos ver distintas acciones según el estado que tenga la solicitud de los medicamentos:

| Acción descrita en auditoría | Identificación de hito                                  |  |  |  |  |  |  |
|------------------------------|---------------------------------------------------------|--|--|--|--|--|--|
| Solicitud                    | Hecho realizado por personal de enfermería al realiz    |  |  |  |  |  |  |
| Solicitud                    | la solicitud de los fármacos a farmacia.                |  |  |  |  |  |  |
| Codificado Farmacia          | Acción realizada por químico farmacéutico encargado     |  |  |  |  |  |  |
|                              | de realizar el despacho de la solicitud antes generada. |  |  |  |  |  |  |
| Inicio do Traslado           | Inicio del traslado del despacho de la solicitud por    |  |  |  |  |  |  |
|                              | parte de personal de farmacia.                          |  |  |  |  |  |  |
| Fin do traclado              | Finalización del traslado del despacho por parte del    |  |  |  |  |  |  |
|                              | personal de farmacia en el piso desde donde fue         |  |  |  |  |  |  |
|                              | generada la solicitud.                                  |  |  |  |  |  |  |